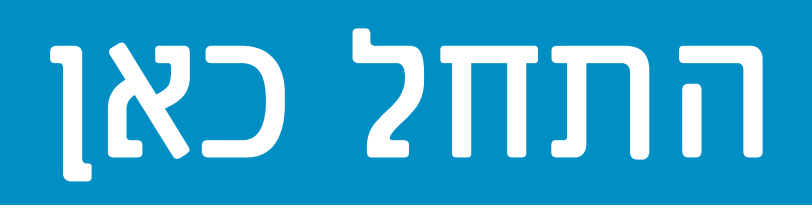

### חשוב: אל תחבר את כבל ה-USB עד שלב **16**, אחרת ייתכן שהתוכנה לא תותקן כראוי. בצע את ⋐ השלבים לפי הסדר.

אם אתה נתקל בבעיות במהלך ההתקנה, ראה **פתרון בעיות** בסעיף האחרון.

# הסר את כל הסרטים

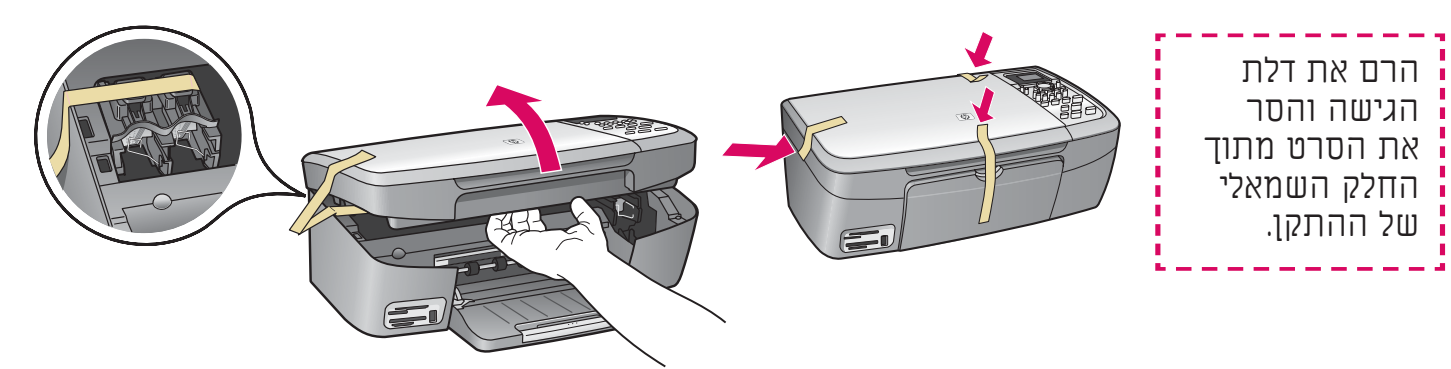

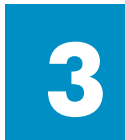

## אתר את הרכיבים

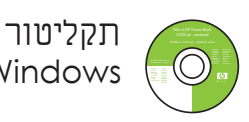

Windows

מחסניות הדפסה 3

> כבל מתח ומתאם

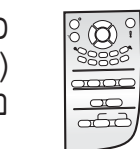

כיסוי לוח הבקרה עשוי להיות) מחובר)

\*USB כבל

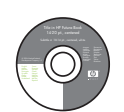

תקליטור

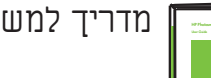

Macintosh

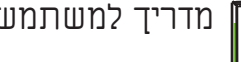

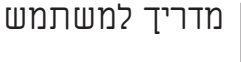

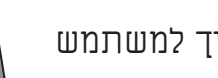

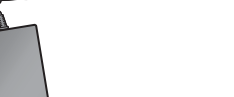

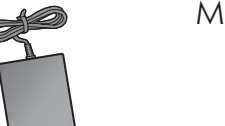

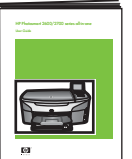

\* יש לרכוש בנפרד. תכולת האריזה שלך עשויה להיות שונה. ייתכן שהדגם שברשותך נראה שונה מהתמונות המוצגות.

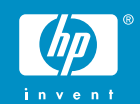

מדריך התקנה של HP PSC 1600/2350 All-in-One series

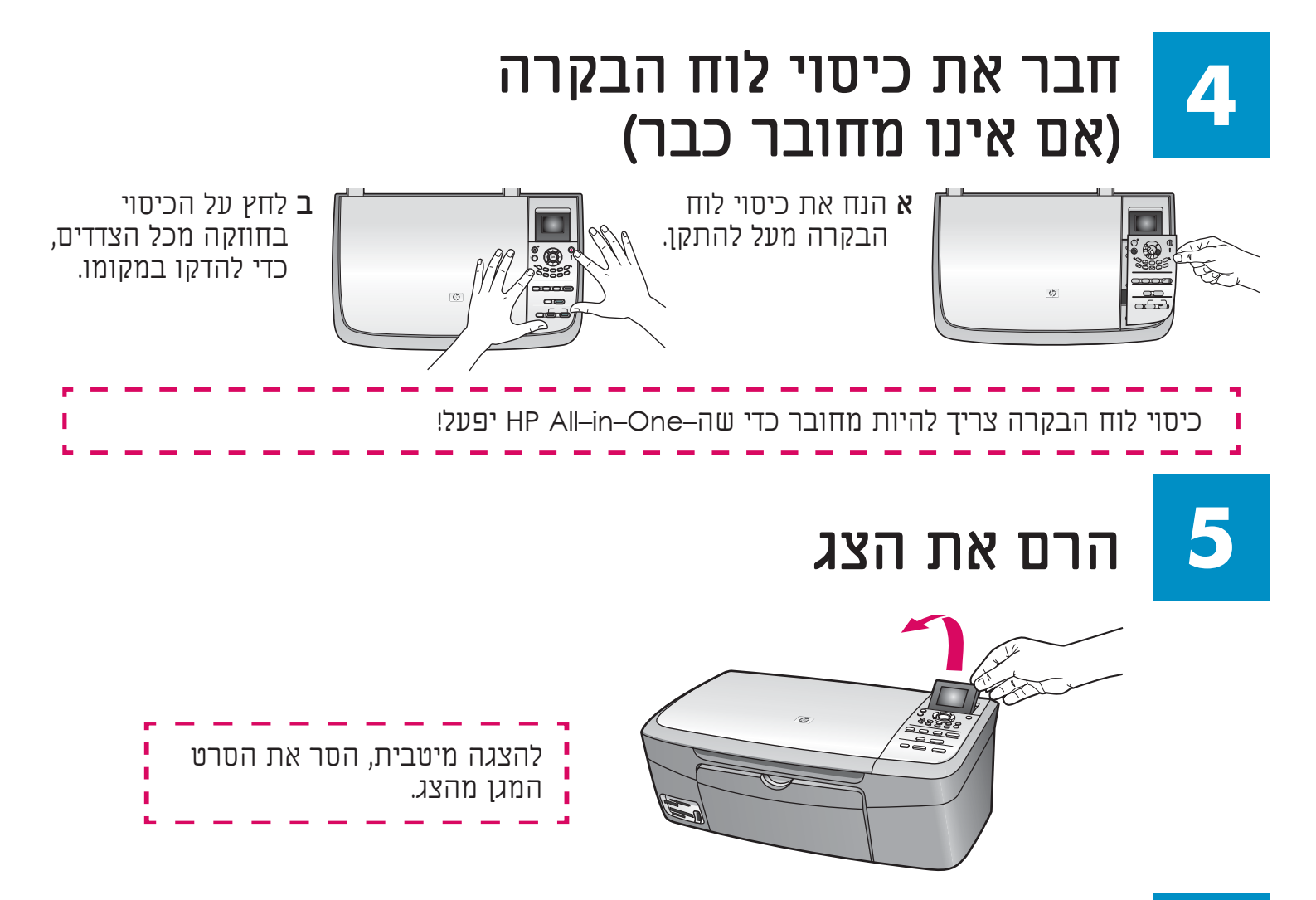

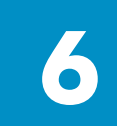

א

ג

טען נייר לבן רגיל

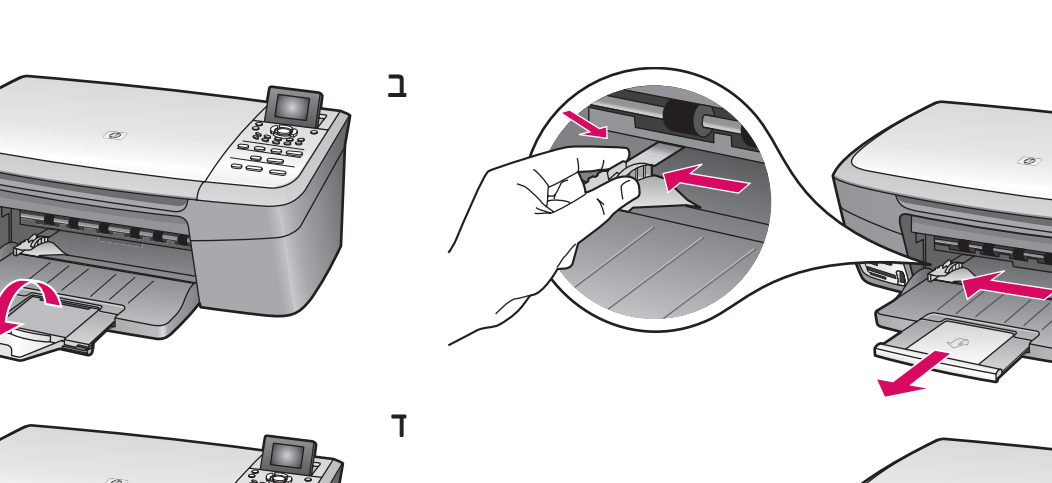

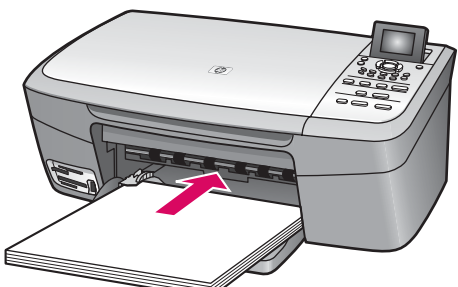

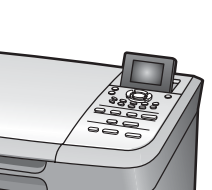

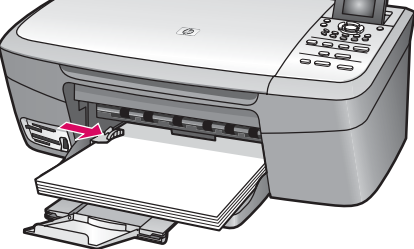

## חבר את כבל המתח והמתאם

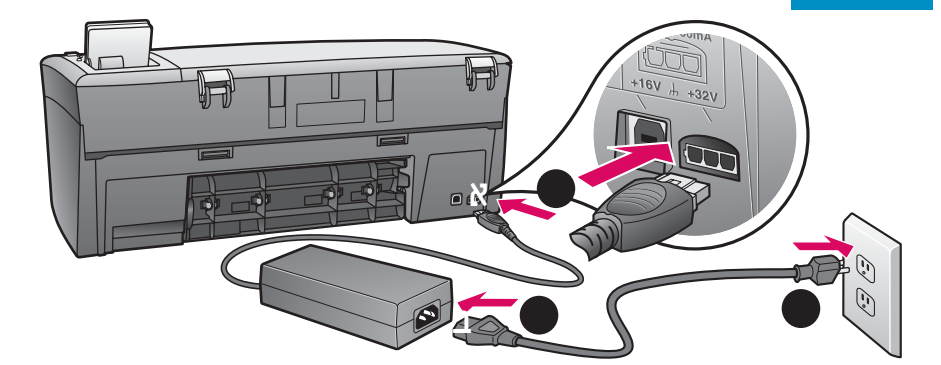

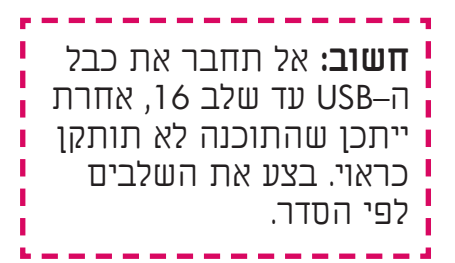

# 8

### לחץ על הלחצן הפעלה והגדר את התצורה

הפעלה

- א לאחר שתלחץ על הלחצן **הפעלה**, הנורית הירוקה תהבהב ולאחר מכן תאיר ברצף. תהליך זה יכול להימשך עד דקה.
- **ב** המתן לבקשת בחירת השפה לפני שתמשיך. כדי לקבוע את השפה והמדינה/אזור שלך, פעל על–פי ההנחיות שעל–גבי הצג. השתמש בלחצני החיצים כדי לנווט בתפריט. לחץ על **OK** (אישור) כדי לאשר את הבחירות.

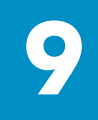

## פתיחת דלת הגישה

הרם את דלת הגישה עד שתיעצר.

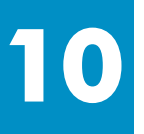

### הסרת הסרט משתי המחסניות

משוך את הלשונית הוורודה כדי להסיר את הסרט **משתי** מחסניות ההדפסה.

- אל תיגע במגעים בעלי צבע הנחושת ואל תדבוה את התרא חזרה על המחתונית
  - תדביק את הסרט חזרה על המחסניות.

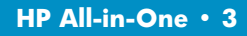

# 11

### הכנסת מחסנית ההדפסה של שלושה צבעים

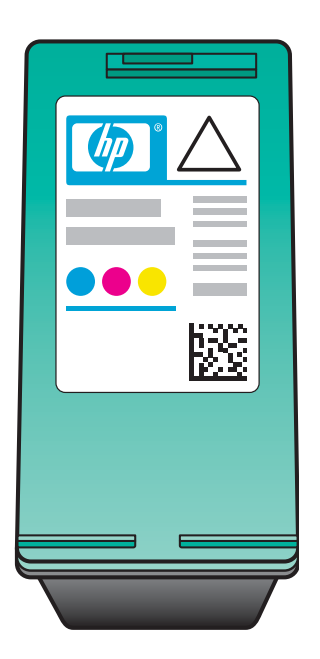

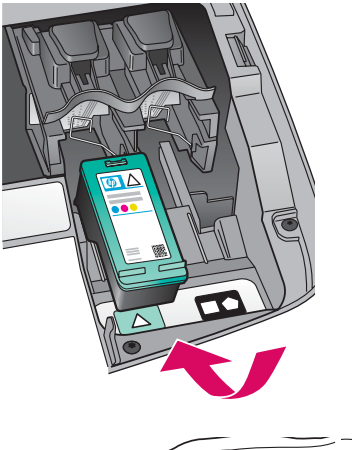

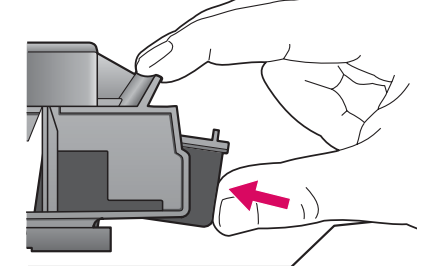

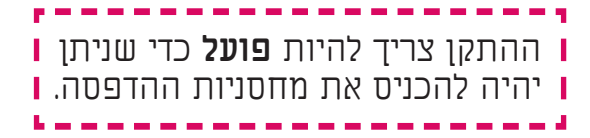

**א** אחוז את מחסנית ההדפסה של **שלושת הצבעים** עם התווית של HP כלפי מעלה.

> **ב** הנח את מחסנית ההדפסה של **שלושת הצבעים** מול החריץ **השמאלי**.

**ג** דחוף את המחסנית בחוזקה לתוך החריץ, עד שתיכנס למקומה בנקישה.

# 12 הכנסת מחסנית ההדפסה השחורה

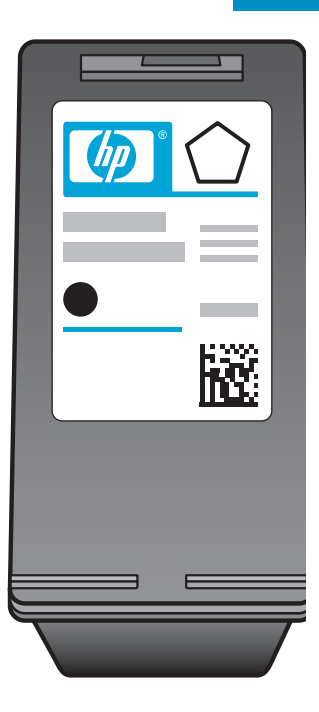

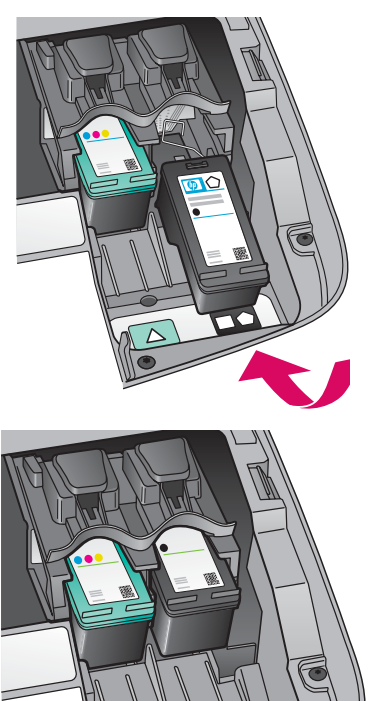

**א** אחוז את מחסנית ההדפסה **השחורה** עם התווית של HP כלפי מעלה.

**ב** הנח את מחסנית ההדפסה **השחורה** מול החריץ **הימני**.

ג דחוף את המחסנית בחוזקה לתוך החריץ, עד שתיכנס למקומה בנקישה.

. סגור את דלת הגישה

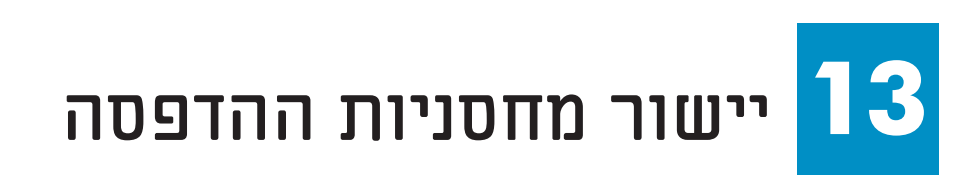

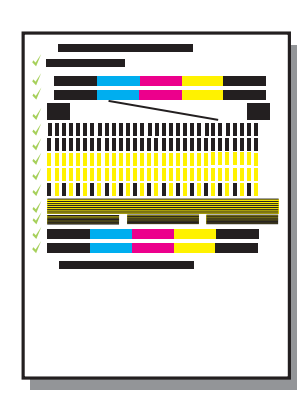

א לחץ על **אישור** בכל אחת מההודעות המופיעות בלוח הבקרה, כדי להתחיל ביישור מחסניות ההדפסה.

היישור עשוי להימשך מספר דקות.

**ב** לאחר הדפסת העמוד, היישור מסתיים. בדוק את המצב בצג ולאחר מכן לחץ על **OK** (אישור). אם היישור נכשל, ראה **פתרון בעיות** בסעיף האחרון.

מחזר או השלך את עמוד היישור.

אם אינך מחבר את ההתקן למחשב, תוכל למצוא מידע כיצד להתחיל במדריך למשתמש.

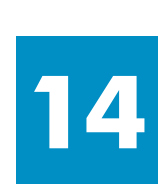

## הפעלת המחשב שלך

- **א** הדלק את המחשב, היכנס למערכת במקרה הצורך והמתן להופעת שולחן העבודה.
  - **ב** סגור את כל התוכניות הפתוחות.

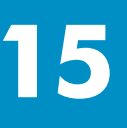

## הכנסת התקליטור הנכון

### משתמשי Windows:

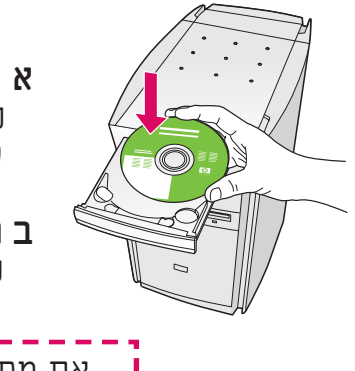

**א** הכנס את התקליטור HP All–in–One של עבור **Windows**.

**ב** פעל על–פי ההנחיות שעל–גבי המסך.

אם מסך ההתחלה לא מופיע, לחץ לחיצה כפולה על **המחשב שלי**, לחיצה כפולה על סמל **התקליטור** ולאחר מכן לחיצה כפולה על setup.exe.

### משתמשי Macintosh.

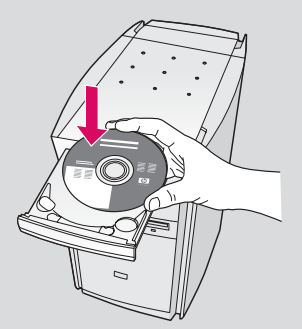

הכנס את התקליטור HP All-in-One עבור **Macintosh**. עבור אל השלב הבא לפני התקנת התוכנה.

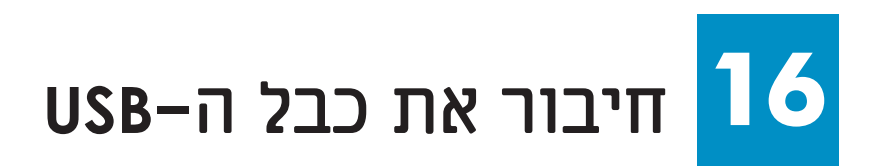

#### משתמשי Windows:

ייתכן שיהיה עליך להמתין מספר דקות לפני שתראה את הבקשה על המסך לחיבור כבל ה–USB. לאחר הופעת הבקשה, חבר את כבל ה–USB ליציאה בגב ה–HP All–in–One ולאחר מכן ל**כל יציאת USB** במחשב.

#### משתמשי Macintosh.

חבר את כבל ה–USB ליציאה בגב ה–HP All-in-One ולאחר מכן ל**כל יציאת USB** במחשב.

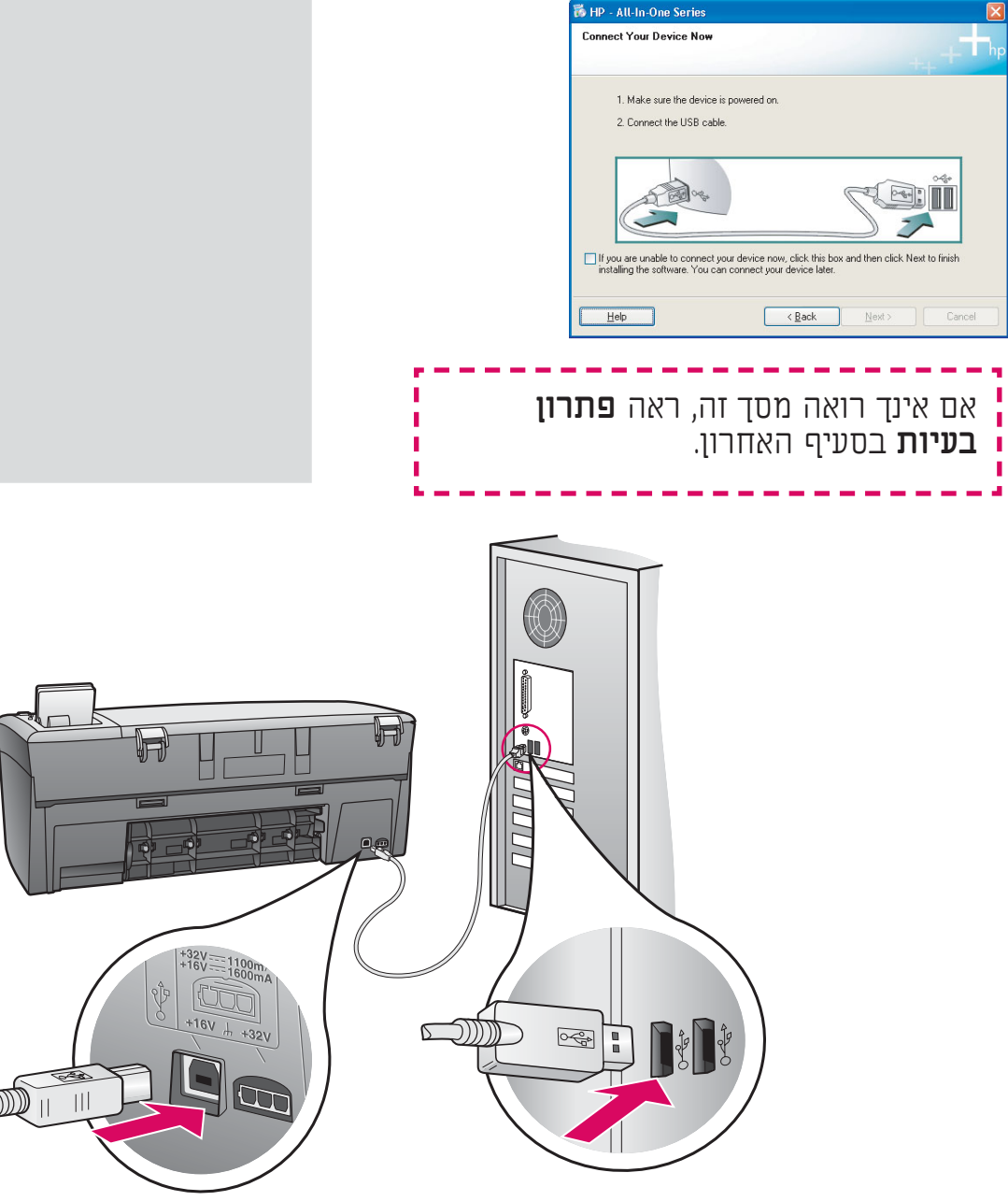

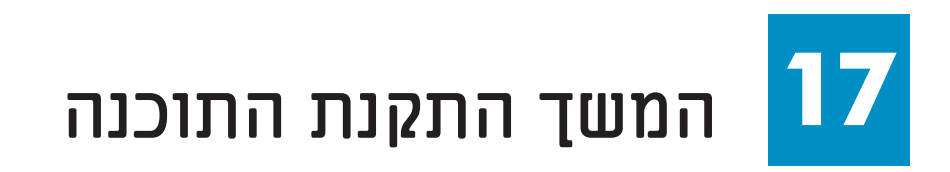

#### משתמשי Windows:

אם אינך רואה מסך זה, ראה **פתרון** בעיות בסעיף האחרון. פעל על–פי ההנחיות שעל–גבי המסך. השלם את המסך **Sign up now** (הירשם כעת).

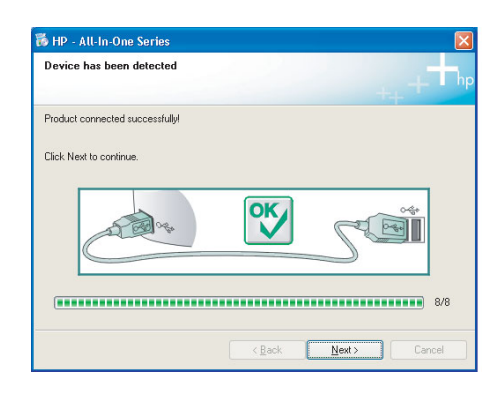

### משתמשי Macintosh.

- א לחץ פעמיים על הסמל HP All-in-One Installer.
- **ב** הקפד להשלים את כל המסכים, לרבות מסייע ההתקנה.

| And the second second se | Q+local disks                                                                                                    |
|----------------------------------------------------------------------------------------------------|----------------------------------------------------------------------------------------------------|
| Network                                                                                                    |                                                                                                    |
| iuguar                                                                                                    |                                                                                                    |
| Panther                                                                                                    |                                                                                                    |
| Desktop                                                                                                    |                                                                                                    |
| 1 steven                                                                                                    | ~                                                                                                    |
| Applications                                                                                                    | An Alexandre Oriel Installation                                                                                                    |
|                                                                                                    |                                                                                                    |
|                                                                                                    |                                                                                                    |
|                                                                                                    | I of I selected, 27.87 GB available                                                                                                    |
|                                                                                                    |                                                                                                    |
| $\Theta \Theta \Theta$                                                                                                    | HP All-In-One Setup Assist                                                                                                    |
| Introductio                                                                                                    | in 🚺                                                                                                    |
|                                                                                                    |                                                                                                    |
|                                                                                                    |                                                                                                    |
| Use the HP                                                                                                    | All-In-One Setup Assistant to configure                                                                                                    |
| Use the HP<br>your HP All                                                                                                    | All-In-One Setup Assistant to configure<br>-In-One device.                                                                                                    |
| Use the HP<br>your HP All                                                                                                    | All-In-One Setup Assistant to configure<br>-In-One device.                                                                                                    |
| Use the HP<br>your HP All<br>The HP All<br>informatio                                                                                                    | All-In-One Setup Assistant to configure<br>-In-One device.<br>-In-One Setup Assistant will gather important<br>n about your system and collect your personal                                                                                                    |
| Use the HP<br>your HP All-<br>The HP All<br>informatio<br>Assistant                                                                                                    | All-In-One Setup Assistant to configure<br>-In-One device.<br>-In-One Setup Assistant will gather important<br>n about your system and collect your personal<br>n. This information will be used by the Setup<br>to setur the celeated HJ will be one device a prod             |
| Use the HP<br>your HP All<br>informatio<br>informatio<br>Assistant<br>the bundle                                                                                                    | All-In-One Setup Assistant to configure<br>-In-One device.<br>-In-One Setup Assistant will gather important<br>n about your system and collect your personal<br>n. This information will be used by the Setup<br>to setup the selected HP All-In-One device and<br>d software.  |
| Use the HP<br>your HP All<br>informatio<br>informatio<br>Assistant<br>the bundle                                                                                                    | All-In-One Setup Assistant to configure<br>-In-One device.<br>-In-One Setup Assistant will gather important<br>n about your system and collect your personal<br>n. This information will be used by the Setup<br>to setup the selected HP All-In-One device and<br>id software. |
| Use the HP<br>your HP All<br>informatio<br>informatio<br>Assistant<br>the bundle                                                                                                    | All-In-One Setup Assistant to configure<br>-In-One device.<br>-In-One Setup Assistant will gather important<br>n about your system and collect your personal<br>n. This information will be used by the Setup<br>to setup the selected HP All-In-One device and<br>id software. |
| Use the HP<br>your HP All-<br>The HP All<br>informatio<br>informatio<br>Assistant<br>the bundle                                                                                                    | All-In-One Setup Assistant to configure<br>-In-One device.<br>-In-One Setup Assistant will gather important<br>n about your system and collect your personal<br>n. This information will be used by the Setup<br>to setup the selected HP All-In-One device and<br>d software.  |
| Use the HP<br>your HP All<br>informatio<br>informatio<br>Assistant<br>the bundle                                                                                                    | All-In-One Setup Assistant to configure<br>-In-One device.<br>-In-One Setup Assistant will gather important<br>n about your system and collect your personal<br>n. This information will be used by the Setup<br>to setup the selected HP All-In-One device and<br>d software.  |
| Use the HP<br>your HP All<br>informatio<br>informatio<br>Assistant<br>the bundle                                                                                                    | All-In-One Setup Assistant to configure<br>-In-One device.<br>-In-One Setup Assistant will gather important<br>n about your system and collect your personal<br>n. This information will be used by the Setup<br>to setup the selected HP All-In-One device and<br>ad software. |

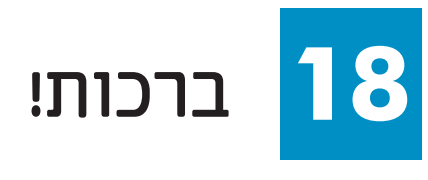

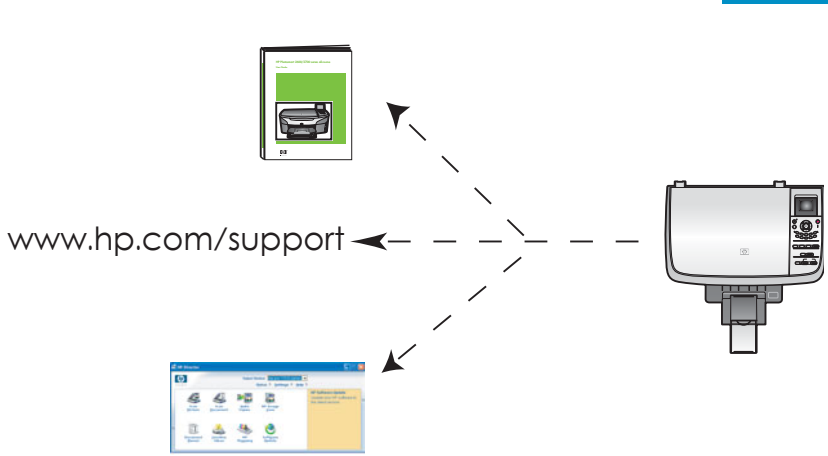

כאשר תראה את המסך **Congratulations!** (ברכות) תוכל להתחיל להשתמש ב–HP All-in-One.

עיין במדריך למשתמש ובעזרה שעל המסך כדי להתחיל.

## פתרון בעיות

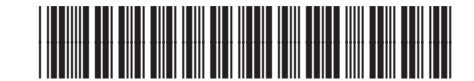

Q5584-90300

|                                                                                                    | בעיה:  | מופיעה ההודעה <b>Carriage Jam</b> (חסימה במסילה).                                                                                                    |
|----------------------------------------------------------------------------------------------------|--------|----------------------------------------------------------------------------------------------------|
|                                                                                                    | פעולה: | פתח את דלת הגישה. הסר את הסרט מפנים ההתקן. כבה את<br>ההתקן והמתן למשך דקה. הפעל את ההתקן שוב.                                                                                                    |
|                                                                                                    | בעיה:  | ההודעה <b>Check Print Cartridge</b> (בדוק מחסנית הדפסה) מופיעה<br>לאחר הכנסת מחסניות ההדפסה או כאשר יישור מחסניות<br>ההדפסה נכשל.                                                                            |
|                                                                                                    | פעולה: | הוצא את מחסניות ההדפסה. וודא שהסרת את כל הסרט ממגעי<br>הנחושת. הכנס מחדש את המחסניות ולאחר מכן סגור את דלת הגישה.                                                                                            |
| IP All In One Service     Connect Your Device New     INdex use The device is proved on.     2 Connect the USR code.                                                                                                    | בעיה:  | Windows) בלבד) לא ראית את המסך האומר לך מתי לחבר את<br>כבל ה–USB.                                                                                                    |
| Program and the Connect para device more, dick that the the table is the table is the table | פעולה: | הוצא את תקליטור HP all–in–one עבור <b>Windows</b> והכנס אותו<br>מחדש. עיין בשלב 15.                                                                                                    |
| Found New Yorknew Nitred<br>Welcome to the Found New<br>Hardware Wizard<br>The size field provide others for<br>the pic 1210 anise                                                                                                    | בעיה:  | (הוספת <b>Microsoft Add Hardware</b> בלבד) המסך<br>חומרה של Microsoft) מופיע.                                                                                                    |
| By the physical scale of the second scale of the second scale of the second scale of the second scale of the second scale of the second scale of the scale of the scale o | פעולה: | לחץ על <b>Cancel</b> (ביטול). נתק את כבל ה–USB והכנס את תקליטור<br>HP all-in-one עבור <b>Windows</b> . עיין בשלבים 15 ו–16.                                                                                  |
| 16 HP - All In Oue Series Report of the complete.                                                                                                    | בעיה:  | (Windows בלבד) המסך <b>Device Setup Has Failed To Complete</b> בלבד) המסך<br>(החקות ההחקו וכווזלה) מופינו                                                                                                    |
|                                                                                                    | פעולה: | ודא שכיסוי לוח הבקרה מחובר כהלכה. נתק את ההתקן מהחשמל<br>וחבר אותו שוב. בדוק את כל החיבורים. ודא שכבל ה–USB מחובר<br>למחשב. אין לחבר את כבל ה–USB למקלדת או לרכזת שאינה מחוברת<br>לחשמל. עיין בשלבים 4 ו–16. |
| Alert There are no devices connected or the device which you have connected in not supported by this installer. Please connect the up roped revice and no the installer                                                                                                    | בעיה:  | בלבד) התקנת תוכנת ה-Macintosh לא מופעלת.<br>(א מופעלת                                                                                                    |
|                                                                                                    | פעולה: | וודא שכבל ה–USB מחובר למחשב, לפני שתתקין את התוכנה. אין<br>לחבר את כבל ה–USB למקלדת או לרכזת שאינה מחוברת לחשמל.<br>עיין בשלב 16.                                                                            |

עיין במדריך למשתמש לקבלת מידע נוסף. מודפס על–גבי נייר ממוחזר. בקר באתר www.hp.com/support, לקבלת סיוע.

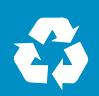